## Inloggen op Office of je Mail

https://arkelstein-ehl.nl/

Ga naar de website:

•

Klik rechtsboven op Ga naar ettyhillesumiyceum.nl 🕑 het slotje. GROEP 7/8 BEGELEIDING CONTACT (TISCH Kies dan voor: • Webmail óf Office 365 Webmail Office 365 Itslearning → Zermelo → SharePoint EHL -> SOM Als je al eerder hebt ingelogd, kun je Microsoft gewoon op je naam Een account kiezen klikken en dan ben je ingelogd. + Ander account gebruiken

leerlingnummer@ettyhillesumlyceum.nl je wachtwoord (bij twijfel, vraag je mentor.)

LET OP:

Anders log je in met:

Kijk elke dag even op je schoolmail!